### Add Form-C (Dust Inspection) to Inspection Certificate

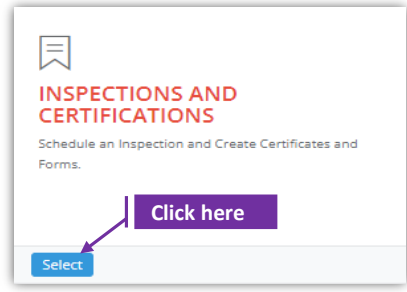

#### Set-1: Steps

- Click 'Select' button in 'INSPECTIONS AND CERTIFICATIONS' tile on the dashboard.
  - Users having MDE Admin / Inspector / Supervisor roles will have the access.

| Owner/Manager First Name |                          |                        |                      |                       | Owner/Manager Last Name   |                       |                           |                       | Inspector (              | Inspector Contractor/Provider |                                        |                           |
|--------------------------|--------------------------|------------------------|----------------------|-----------------------|---------------------------|-----------------------|---------------------------|-----------------------|--------------------------|-------------------------------|----------------------------------------|---------------------------|
| First Name               |                          |                        |                      |                       | Last Name                 |                       |                           |                       | Contracto                | /Provider                     |                                        |                           |
| nspection Ty             | /pe                      |                        |                      | Inspection From [     | ate                       |                       | Inspection To             | Date                  |                          | MDE T                         | racking ID                             |                           |
| Select Inspe             | ection Type              |                        | ~                    | From Date             |                           |                       | To Date                   |                       |                          | MDE 1                         | Fracking ID                            |                           |
| Search                   |                          |                        |                      |                       |                           |                       |                           |                       |                          |                               |                                        |                           |
| Search                   |                          |                        |                      |                       |                           |                       |                           |                       |                          |                               | Search:                                |                           |
| Search                   | MDE it<br>Tracking<br>ID | lî<br>Street<br>Number | it<br>Street<br>Name | Owner/Manager<br>Name | 11 11<br>Provider<br>Name | Inspector I<br>Name 1 | Inspection Ins<br>Type Da | ipection Cer<br>te Nu | rtificate<br>mber Status | Click h                       | Search:<br>ere<br>Inspection<br>Status | it<br>Notificati<br>Lapse |

#### Set-2: Steps

- > Click on the certificate ID link to go to the certificate details page.
- Select 'Form C Dust Inspection' from the 'Select the form' dropdown and click 'Add Form'
- > A popup will be displayed to re-confirm. Click 'Yes'.
- Inspector will land on Form C page

| Select Form                                                                                                    | ~                                                                                                    | Add Form                                                                                    |    |
|----------------------------------------------------------------------------------------------------|----------------------------------------------------------------------------------------------------|---------------------------------------------------------------------------------------------|----|
| Select Form                                                                                                    |                                                                                                    |                                                                                             |    |
| Form B - Visual Inspectio                                                                                                    | on                                                                                                    |                                                                                             |    |
| Form C - Dust Inspection                                                                                                    | n –                                                                                                    |                                                                                             |    |
| Form D - Re-Inspection                                                                                                    |                                                                                                    | Are you sure you want to add t                                                              | he |
| Form E - Lead Free Inspe                                                                                                    | ection                                                                                                    | form?                                                                                       |    |
| Form F - Inspection Upda                                                                                                    | ate                                                                                                    | You are adding the form                                                                     |    |
| Earner C. Land Error Frater                                                                                                    |                                                                                                    |                                                                                             |    |
| FORM G - LEAG FREE EXTER                                                                                                    | rior                                                                                                    | No, cancel please! Yes, add it!                                                             |    |
| EctionScheduleID : 119 and InspectionCertifica                                                                                                    | steNumber : 1000005                                                                                                    | No, cancel please! Yes, add it!                                                             |    |
| EcclionScheduleID : 119 and InspectionCertifica                                                                                                    | TIOT<br>ateNumber : 1000005<br>Date of Inspection:<br>10/30/2021 12:30:00 PM                                                   | No, cancel please! Yes, add it! Inspection Certificate No: 1000005                          |    |
| EctionScheduleID : 119 and InspectionCertifica<br>IDE Tracking ID:<br>IDE Tracking ID<br>ddress:                                                                                                    | TIOT<br>ateNumber : 1000005<br>Date of Inspection:<br>10/30/2021 12:30:00 PM<br>Unit Number:                                   | No, cancel please! Yes, add it! Inspection Certificate No: 1000005 Parcel:                  |    |
| EctionScheduleID : 119 and InspectionCertifica<br>IDE Tracking ID:<br>IDE Tracking ID<br>ddress:<br>1724 REISTERSTOWN RD                                                                                                    | nteNumber : 1000005 Date of Inspection: 10/30/2021 12:30:00 PM Unit Number:                                                    | No, cancel please! Yes, add it! Inspection Certificate No: 1000005 Parcel: 0247             |    |
| FORM G - Lead Free Externation         ectionScheduleID : 119 and InspectionCertification         IDE Tracking ID:         IDE Tracking ID         ddress:         1724         REISTERSTOWN         RD         late of Lab Report:* | rIOT<br>ateNumber : 1000005<br>Date of Inspection:<br>10/30/2021 12:30:00 PM<br>Unit Number:<br>Date of Lab Report received by | No, cancel please! Yes, add it! Inspection Certificate No: 1000005 Parcel: 0247 Inspector:* |    |

# Add Form-C (Dust Inspection) to Inspection Certificate

| On Form-C page, pain formation cannot                                                                                                    | roperty details will b<br>t be changed.                                                                                                    | e displayed with the                                                                                                    | e certificate                                                                                                    | number. This                                                                                                    |
|----------------------------------------------------------------------------------------------------|----------------------------------------------------------------------------------------------------|----------------------------------------------------------------------------------------------------|----------------------------------------------------------------------------------------------------|----------------------------------------------------------------------------------------------------|
| Provide lab report                                                                                                    | created date, and wl                                                                                                    | nen the report is req                                                                                                    | ceived. Answ                                                                                                    | ver Yes or No to                                                                                                    |
| questions in Part L                                                                                                    | where all are require                                                                                                    |                                                                                                    |                                                                                                    |                                                                                                    |
|                                                                                                    |                                                                                                    | Date of Lab Report:*                                                                                                    | Date o                                                                                                    | f Lab Report received by Inspector:*                                                                                                    |
|                                                                                                    |                                                                                                    | Report Date                                                                                                    | Repor                                                                                                    | t Date                                                                                                    |
|                                                                                                    |                                                                                                    | PART I - VISUAL REVIEW                                                                                                    |                                                                                                    |                                                                                                    |
|                                                                                                    |                                                                                                    | Is the Condition of Paint Satisfactory? - IN                                                                                                    | TERIOR:* OYes                                                                                                    | ONo                                                                                                    |
|                                                                                                    |                                                                                                    | Is the Condition of Paint Satisfactory? - EX                                                                                                    | TERIOR:* OYes                                                                                                    | ONo                                                                                                    |
|                                                                                                    |                                                                                                    | Is an Exterior Waiver being used?:*                                                                                                    | OYes                                                                                                    | ONo                                                                                                    |
| If Q#3 is answered                                                                                                    | yes, then the inspec                                                                                                    | tor needs to provide                                                                                                    | e the re-insp                                                                                                    | ection date, and                                                                                                    |
|                                                                                                    | Is an Exterior Waiver being us                                                                                                    | ed?:*                                                                                                    |                                                                                                    |                                                                                                    |
|                                                                                                    | ●Yes ◯No                                                                                                    |                                                                                                    |                                                                                                    |                                                                                                    |
|                                                                                                    | If yes, this certificate expires on                                                                                                    | Reinspect By Date                                                                                                    | roperty must pass re-insp                                                                                                    | ection no later then <b>this date</b> or th                                                                                                    |
|                                                                                                    | inspection vertificate will no lon                                                                                                    | ger be valid.                                                                                                    | ,                                                                                                    |                                                                                                    |
|                                                                                                    | Name of the approving agency                                                                                                    | or official for the Exterior Waiver: Exterior                                                                                                    | Paint Waiver Approved By                                                                                                    |                                                                                                    |
|                                                                                                    | Form D with the Supervisor's St                                                                                                    | atement of Work must be submitted to MD                                                                                                    | E and the property owner                                                                                                    | by the lead inspector.                                                                                                    |
|                                                                                                    |                                                                                                    |                                                                                                    |                                                                                                    |                                                                                                    |
| Provide dust collec                                                                                                    | ction and analysis inf                                                                                                    | ormation in Part III.                                                                                                    | All fields are                                                                                                    | e optional excep                                                                                                    |
| the question on re                                                                                                    | test.                                                                                                    |                                                                                                    |                                                                                                    |                                                                                                    |
| PART III - DUST COLLE                                                                                                    | CTION & ANALYSIS                                                                                                    |                                                                                                    |                                                                                                    |                                                                                                    |
| Is this a retest of failed room(s)?                                                                                                    | ?* Oyes ONe                                                                                                    | OUnknown                                                                                                    |                                                                                                    |                                                                                                    |
| ^Blank Sample No 1:                                                                                                    | ^AREA 1 (12                                                                                                    | "X12"/sq ft):                                                                                                    | ARESULT 1 (< or                                                                                                    | =)µg/ft <sup>2</sup> :                                                                                                    |
| Blank Sample No 1                                                                                                    | Area 1                                                                                                    |                                                                                                    | Result 1                                                                                                    |                                                                                                    |
|                                                                                                    | AADEA 2 (42                                                                                                    | "¥12"/ca ft):                                                                                                    |                                                                                                    | =)++==/f+2,                                                                                                    |
| ABlank Sample No 2:                                                                                                    |                                                                                                    | X12 /3q11).                                                                                                    | ALSOLI 2 (< 01                                                                                                    | -/42/10.                                                                                                    |
| ABlank Sample No 2:                                                                                                    | Area 2 (12                                                                                                    |                                                                                                    | Result 2                                                                                                    | 10                                                                                                    |
| <b>^Blank Sample No 2:</b><br>Blank Sample No 2                                                                                                    | Area 2                                                                                                    |                                                                                                    | Result 2                                                                                                    | 10                                                                                                    |
| ^Blank Sample No 2:         Blank Sample No 2:         ^Blank Sample No 3:                                                                                                    | Area 2 Area 3 (12                                                                                                    | "X12"/sq ft):                                                                                                    | Result 2                                                                                                    | =)µg/ft²:                                                                                                    |
| ^Blank Sample No 2:         Blank Sample No 2         ^Blank Sample No 3:         Blank Sample No 3                                                                                                    | Area 2           Area 3           Area 3                                                                                                    | "X12"/sq ft):                                                                                                    | Result 2<br>^RESULT 3 (< or<br>Result 3                                                                                                    | =)µg/ft²:                                                                                                    |
| ABlank Sample No 2:<br>Blank Sample No 2<br>ABlank Sample No 3:<br>Blank Sample No 3<br>AField blank samples are requir-<br>blank sample for each day of ins<br>Scroll down to view                                                                                                    | AREA 2 (12<br>Area 2<br>^AREA 3 (12<br>Area 3<br>ed to be collected at a minimum freque<br>spections.<br>w room information                                                                                                    | "X12"/sq ft):<br>ency of 5 % (or 1 blank sample for eve<br>Section.                                                                                                    | Result 2                                                                                                    | =)μg/ft²:<br>), and in no case fewer than or                                                                                                    |
| ABlank Sample No 2:     Blank Sample No 2     ABlank Sample No 3:     Blank Sample No 3     AField blank samples are require blank sample for each day of instance of the sample for each day of the sample for each day of the sample f        | AREA 2 (12<br>Area 2<br>^AREA 3 (12<br>Area 3<br>ed to be collected at a minimum freque<br>spections.<br>w room information                                                                                                    | "X12"/sq ft):<br>ency of 5 % (or 1 blank sample for eve<br>Section.                                                                                                    | Result 2  ARESULT 3 (< or Result 3  ry 20 samplescollected                                                                                                    | <ul> <li>=)µg/ft<sup>2</sup>:</li> <li>), and in no case fewer than o</li> <li>Total number of windows in real</li> </ul>                                                                                           |
| ABlank Sample No 2:     Blank Sample No 2     ABlank Sample No 3:     Blank Sample No 3     AField blank samples are require blank sample for each day of instance and the sample for each day of the sample for each day of the sample         | AREA 2 (12<br>Area 2<br>^AREA 3 (12<br>Area 3<br>ed to be collected at a minimum freque<br>spections.<br>W room information                                                                                                    | "X12"/sq ft):<br>ency of 5 % (or 1 blank sample for eve<br>Section.<br>som: * Number of <u>Lead Free</u> win<br>Lead Free Windows                                                                                                    | Result 2  ARESULT 3 (< or Result 3  ry 20 samplescollected  dows in room: *                                                                                                    | <ul> <li>=)μg/ft<sup>2</sup>:</li> <li>(), and in no case fewer than of</li> <li>Total number of windows in roo</li> <li>Total Windows</li> </ul>                                                                   |
| ABlank Sample No 2:     Blank Sample No 2     ABlank Sample No 3:     Blank Sample No 3     AField blank samples are require blank sample for each day of instance sample for each day of instance sample for each day of instance sample for each day of for the sample for each day of for the sample for each day of for the sample for each day of for the sample for each day of for the sample for the sample for each day of for the sample for the sample f        | AREA 2 (12<br>Area 2<br>^AREA 3 (12<br>Area 3<br>ed to be collected at a minimum freque<br>spections.<br>W room information<br>Number of <u>NON-Lead Free</u> windows in re<br>Non-Lead Free Windows<br>Floor AREA (12'X12'/sq ft):                                                                                                    | "X12"/sq ft):<br>ency of 5 % (or 1 blank sample for even<br>Section.<br>pom: * Number of <u>Lead Free</u> win<br>Lead Free Windows<br><or =:="" floo<="" td=""><td>Result 2</td><td>Total number of windows in roo<br/>Total Nindows<br/>Floor MEETS STANDARD:</td></or>                                                                                                    | Result 2                                                                                                    | Total number of windows in roo<br>Total Nindows<br>Floor MEETS STANDARD:                                                                                                    |
| ABlank Sample No 2:     Blank Sample No 2     ABlank Sample No 3:     Blank Sample No 3     AField blank samples are requir blank sample for each day of in:     Scroll down to view DD ROOM INFORMATION Room Name / Room No: Floor SAMPLE No: Floor Sample No                                                                                                    | AREA 2 (12<br>Area 2<br>^AREA 3 (12<br>Area 3<br>ed to be collected at a minimum freque<br>spections.<br>W room information<br>Number of NON-Lead Free Windows in re<br>Non-Lead Free Windows<br>Floor AREA (12:X12'/sq fg):<br>Floor Area                                                                                                    | "X12"/sq ft):<br>ency of 5 % (or 1 blank sample for even<br>Section.<br>som: Number of Lead Free Windows<br><or <:="" flor<br="">Select V Flor</or>                                                                                                    | Result 2                                                                                                    | Total number of windows in roo<br>Total Nindows<br>Filoor MEETS STANDARD:<br>Not Applicable                                                                                                    |
| ABlank Sample No 2:     Blank Sample No 2:     Blank Sample No 3:     Blank Sample No 3:     Blank Sample No 3     AField blank samples are requirblank sample for each day of in:     Scroll down to view DD ROOM INFORMATION Room Name / Room No:* Room Name / Room No:* Floor SAMPLE No: Floor Sample No SIII SAMPLE No: SIII SAMPLE No: SIII SAMPLE No: SIII SAMPLE No:                                                                                                    | AREA 2 (12<br>Area 2<br>^AREA 3 (12<br>Area 3<br>ed to be collected at a minimum freque<br>spections.<br>W room information<br>Number of <u>NON-Lead Free</u> windows in re<br>Non-Lead Free Windows<br>Floor AREA (12"X12"/sq ft):<br>Floor AREA (12"X12"/sq ft):<br>Sill AREA (12"X12"/sq ft):                                                                                                    | "X12"/sq ft):<br>ency of 5 % (or 1 blank sample for even<br>Section.<br>som: * Number of Lead Free win<br>Lead Free Windows<br>< or =: Flor<br>Select v Flor<br>< or =: Sill<br>Select v Sill                                                                                                    | Result 2                                                                                                    | Total number of windows in root<br>Total number of windows in root<br>Total Windows<br>Floor MEETS STANDARD:<br>Not Applicable<br>Sill MEETS STANDARD:<br>Not Applicable                                            |
| ABlank Sample No 2:     Blank Sample No 2:     Blank Sample No 3:     Blank Sample No 3:     Blank Sample No 3     AField blank samples are require blank sample for each day of in:     SCCOOLI down to view  DD ROOM INFORMATION Reem Name / Room No:  Floor Sample No: SIII SAMPLE No: SIII SAMPLE No: SIII SAMPLE No:                                                                                                    | AREA 2 (12<br>Area 2<br>Area 3<br>ed to be collected at a minimum freque<br>spections.<br>W room information<br>Number of NON-Lead Free windows in re<br>Non-Lead Free Windows<br>Floor Area<br>Sill Area<br>Sill Area<br>Well AREA (12"X12"/sq ft):                                                                                                    | "X12"/sq ft):<br>ency of 5 % (or 1 blank sample for even<br>section.<br>som: * Number of Lead Free win<br>Lead Free Windows<br><or =:="" flor<br="">Select V Flor<br/><or =:="" still<br="">Select V Sill<br/><or =:="" td="" wel<=""><td>Result 2</td><td>Total number of windows in root<br/>Total number of windows in root<br/>Total Windows<br/>Floor MEETS STANDARD:<br/>Not Applicable<br/>Sill MEETS STANDARD:<br/>Not Applicable<br/>Well MEETS STANDARD:</td></or></or></or> | Result 2                                                                                                    | Total number of windows in root<br>Total number of windows in root<br>Total Windows<br>Floor MEETS STANDARD:<br>Not Applicable<br>Sill MEETS STANDARD:<br>Not Applicable<br>Well MEETS STANDARD:                    |
| ABlank Sample No 2:     Blank Sample No 2     ABlank Sample No 3     Blank Sample No 3     Blank Sample No 3     AField blank samples are require blank sample for each day of intervention of the sample for each day of the sample for each day of the sample for each day of the sample for each day of the sample for each day of the sample for each day of the sample for the sample for the samp        | AREA 2 (12<br>Area 2<br>Area 3<br>Area 3<br>Area 3<br>Area 3<br>Area 3<br>Area 3<br>Area 3<br>Area 3<br>Area 3<br>Area 3<br>Area 3<br>Non-Lead Free Windows in re<br>Non-Lead Free Windows<br>Floor Area<br>Sill AREA (12"X12"/sq ft):<br>Floor Area<br>Sill Area<br>Well Area                                                                                                    | "X12"/sq ft):<br>ency of 5 % (or 1 blank sample for even<br>section.<br>bom: * Number of Lead Free win<br>Lead Free Windows<br>< or =: Flor<br>< or =: Select v Flor<br>< or =: Sill<br>Select v Sill<br>< or =: Wel<br>Select v Wel                                                                                                    | Result 2                                                                                                    | Total number of windows in roor<br>Total number of windows in roor<br>Total Windows<br>Filoor MEETS STANDARD:<br>Not Applicable<br>Sill MEETS STANDARD:<br>Not Applicable<br>Well MEETS STANDARD:<br>Not Applicable |
| ABlank Sample No 2:     Blank Sample No 2     ABlank Sample No 3     Blank Sample No 3     Blank Sample No 3     AField blank samples are requirblank sample for each day of int     SCCOOLI down to view  DD ROOM INFORMATION Room Name / Room No* Roor SAMPLE No: Floor Sample No SIII SAMPLE No: SIII Sample No Well SAMPLE No: Well Sample No Total Sample No                                                                                                    | Area 2 Area 2 Area 3 Area 3 Area 3 Area 3 Area 3 Area 3 Area 3 Area 3 Area 3 Area 3 Area 3 Area 3 Area 3 Area 3 Area 3 Area 4 Area 4 Ar | "X12"/sq ft):<br>ency of 5 % (or 1 blank sample for even<br>Section.<br>Number of Lead Free win<br>Lead Free Windows<br><ar=:<br>Select </ar=:<br>                                                                                                    | Result 2                                                                                                    | Total number of windows in roor<br>Total number of windows in roor<br>Total Windows<br>Floor MEETS STANDARD:<br>Not Applicable<br>Sill MEETS STANDARD:<br>Not Applicable<br>Well MEETS STANDARD:<br>Not Applicable  |
| ABlank Sample No 2: Blank Sample No 2: Blank Sample No 3: Blank Sample No 3: Blank Sample No 3 AField blank samples are requirblank sample for each day of in: Constraint of the sample for each day of in: Constraint of the sample for each day of the sample for each day of the sample for each day of     | AREA 2 (12<br>Area 2<br>AREA 3 (12<br>Area 3<br>ed to be collected at a minimum freque<br>spections.                                                                                                    | "X12"/sq ft):<br>ency of 5 % (or 1 blank sample for even<br>Section.<br>Dom: • Number of Lead Free Windows<br>• or =: Flor<br>• Select • Flor<br>• or =: Sill<br>• or =: Wel<br>• Select • Wel                                                                                                    | Result 2                                                                                                    | Total number of windows in roor<br>Total number of windows in roor<br>Total Windows<br>Floor MEETS STANDARD:<br>Not Applicable<br>Sill MEETS STANDARD:<br>Not Applicable<br>Well MEETS STANDARD:<br>Not Applicable  |
| ABlank Sample No 2: Blank Sample No 2: Blank Sample No 3: Blank Sample No 3: Blank Sample No 3 AField blank samples are requir blank sample for each day of in: SCCOOL down to view CDD ROOM INFORMATION Room Name / Room No: Floor SamPle No: SII Sample No SII SAMPLE No: SII Sample No Well SAMPLE No: Well Sample No Total Sample No Total Sample Solected in room: Total Sample No SII Somple No                                                                                                    | AREA 2 (12<br>Area 2<br>^AREA 3 (12<br>Area 3<br>ed to be collected at a minimum freque<br>spections.<br>W room information<br>Number of <u>NON-Lead Free</u> windows in re<br>Non-Lead Free Windows<br>Floor AREA (12"X12"/sq ft):<br>Floor AREA (12"X12"/sq ft):<br>Sill AREA (12"X12"/sq ft):<br>Well Area                                                                                                    | "X12"/sq ft):<br>ency of 5 % (or 1 blank sample for even<br>Section.                                                                                                    | Result 2  ARESULT 3 (< or Result 3  ry 20 samplescollected  dows in room: *  r RESULT(< or -)µg/ft*: r Result  RESULT(< or -)µg/ft*: I RESULT(< or -)µg/ft*: I RESULT(< or -)µg/ft*: I Result                                                                                                    | Total number of windows in roor<br>Total number of windows in roor<br>Total Windows<br>Floor MEETS STANDARD:<br>Not Applicable<br>Sill MEETS STANDARD:<br>Not Applicable<br>Well MEETS STANDARD:<br>Not Applicable  |
| ABlank Sample No 2: Blank Sample No 2: Blank Sample No 3: Blank Sample No 3: Blank Sample No 3 AField blank samples are requir<br>blank sample for each day of in: Constraint of the sample for each day of in: Constraint of the sample for each day of the sample for each day of the samp | AREA 2 (12<br>Area 2<br>AREA 3 (12<br>Area 3<br>ed to be collected at a minimum freque<br>spections.<br>W room information<br>Number of NON-Lead Free windows in re<br>Non-Lead Free Windows<br>Floor AREA (12'X12'/sq ft):<br>Floor Area<br>Sill Area<br>Well Area<br>Well Area                                                                                                    | "X12"/sq ft):<br>ency of 5 % (or 1 blank sample for even<br>Section.                                                                                                    | Result 2  ARESULT 3 (< or Result 3  ry 20 samplescollected  dows in room: *  r RESULT(< or -)µg/ft*: RESULT(< or -)µg/ft*: I RESULT(< or -)µg/ft*: I RESULT(< or -)µg/ft*: I RESULT                                                                                                    | Total number of windows in roor<br>Total number of windows in roor<br>Total Windows<br>Filoor MEETS STANDARD:<br>Not Applicable<br>Sill MEETS STANDARD:<br>Not Applicable<br>Well MEETS STANDARD:<br>Not Applicable |
|                                                                                                    | AREA 2 (12<br>Area 2<br>AREA 3 (12<br>Area 3<br>ed to be collected at a minimum freque<br>spections.<br>W room information<br>Non-Lead Free Windows<br>Floor AREA (12"X12"/sq ft):<br>Floor Area<br>Sill AREA (12"X12"/sq ft):<br>Sill Area<br>Well Area                                                                                                    | "X12"/sq ft):<br>ency of 5 % (or 1 blank sample for even<br>section.<br>bom: * Number of Lead Free win<br>Lead Free Windows<br><or =:="" flor<br="">Select v Flor<br/><or =:="" sill<br="">Select v Sill<br/><or =:="" wei<br="">Select v Wei</or></or></or>                                                                                                    | Result 2  ARESULT 3 (< or Result 3  ARESULT 3 (< or Result 3  ARESULT 4 (< or ARESULT 4 (< or | Total number of windows in roor<br>Total number of windows in roor<br>Total Windows<br>Filoor MEETS STANDARD:<br>Not Applicable<br>Sill MEETS STANDARD:<br>Not Applicable<br>Well MEETS STANDARD:<br>Not Applicable |
| ABlank Sample No 2:     Blank Sample No 2     ABlank Sample No 3     Blank Sample No 3     Blank Sample No 3     AField blank samples are requirblank sample for each day of in:     SCCOOLI down to view     DD ROOM INFORMATION Room Name / Room No* Roor SAMPLE No:     Floor Sample No     Sui SAMPLE No:     Sill Sample No     Weil SAMPLE No:     Total Samples Collected in room:     Total Samples Room Comments:     Comments     dd Room Information Lits of Room Information                                                                                                    | AREA 2 (12<br>Area 2<br>AREA 3 (12<br>Area 3<br>ed to be collected at a minimum freque<br>spections.<br>W room information<br>Non-Lead Free Windows in re<br>Non-Lead Free Windows<br>Floor Area<br>Sill AREA (12'X12'/sq ft):<br>Floor Area<br>Sill AREA (12'X12'/sq ft):<br>Sill Area<br>Well Area                                                                                                    | "X12"/sq ft):<br>ency of 5 % (or 1 blank sample for even<br>Section.<br>Number of Lead Free win<br>Lead Free Windows<br><ar:: flor<br="">Select v Flor<br/><ar:: sill<br="">Select v Select v Wel</ar::></ar::>                                                                                                    | Result 2         ^RESULT 3 (< or                                                                                                    | Total number of windows in roo<br>Total number of windows in roo<br>Total Windows<br>Floor MEETS STANDARD:<br>Not Applicable<br>Sill MEETS STANDARD:<br>Not Applicable<br>Well MEETS STANDARD:<br>Not Applicable    |

## Add Form-C (Dust Inspection) to Inspection Certificate

| STANDARDS'<br>RESULT ente                                                                                                    | Yes or No will b<br>red.                                                                                               | e auto-calculated b                                                                                                    | ased on the operation chose & the                                                                                                    |            |
|----------------------------------------------------------------------------------------------------|----------------------------------------------------------------------------------------------------|----------------------------------------------------------------------------------------------------|----------------------------------------------------------------------------------------------------|------------|
| < or =:                                                                                                    | Floor RESULT                                                                                                    | (< or =)µg/ft <sup>2</sup> :                                                                                                    | 1                                                                                                    |            |
| Select 🗸                                                                                                    | Number of Lead Fi                                                                                                    | ree windows in room: *                                                                                                    | Total number of windows in room:                                                                                                    |            |
|                                                                                                    | 1                                                                                                    |                                                                                                    | 3                                                                                                    |            |
|                                                                                                    | < or =:                                                                                                    | Floor RESULT(< or =)µg/ft <sup>2</sup> :                                                                                                    | Floor MEETS STANDARD:                                                                                                    |            |
|                                                                                                    | = ~                                                                                                    | 10                                                                                                    | No                                                                                                    |            |
|                                                                                                    | < or =:                                                                                                    | Sill RESULT(< or =)µg/ft <sup>2</sup> :                                                                                                    | SIII MEETS STANDARD:                                                                                                    |            |
|                                                                                                    | = ~                                                                                                    | 99                                                                                                    | Yes                                                                                                    |            |
|                                                                                                    | < or =:                                                                                                    | Well RESULT(< or =)µg/ft <sup>2</sup> :                                                                                                    | Well MEETS STANDARD:                                                                                                    |            |
|                                                                                                    | = ~                                                                                                    | 100                                                                                                    | No                                                                                                    |            |
|                                                                                                    | · · · · · · · ·                                                                                                    | Ir<br>vo<br>No, cancel ;                                                                                                    | formation?<br>u are saving the form<br>lease! Yes, save it!                                                                                                    |            |
| Check 'I cert<br>& time wher                                                                                                    | ify' checkbox to<br>the form is cer                                                                                    | o confirm the form i<br>tified by the inspect                                                                                                    | formation?<br>u are saving the form<br>lease! Yes, save it!<br>nformation is valid and provide the<br>or.<br>brs have been re-hung to prevent the rubbing together of a lead-painter<br>kitchen and bat<br>u unit is free of<br>PA-vaccuming ai<br>comments:<br>comments:<br>comments<br>comments | e da       |
| ➢ Check 'I cert<br>& time wher                                                                                                    | ify' checkbox to                                                                                                    | o confirm the form i<br>tified by the inspect                                                                                                    | formation?<br>u are saving the form<br>leasel Yes, save it<br>mformation is valid and provide the<br>or.<br>br have been re-hung to prevent the rubbing together of a lead-painter<br>with the number of the rubbing together of a lead-painter<br>with the number of the rubbing together of a lead-painter<br>with the number of the rubbing together of a lead-painter<br>with the number of the rubbing together of a lead-painter<br>with the number of the rubbing together of a lead-painter<br>with the number of the rubbing together of a lead-painter<br>with the number of the rubbing together of a lead-painter<br>with the number of the rubbing together of a lead-painter<br>with the number of the rubbing together of a lead-painter<br>with the rubbing together of a lead-painter<br>with the rubbing together of a lead-pain                                                                                                    | e da       |
| <ul> <li>Check 'I cert<br/>&amp; time wher</li> <li>After saving to<br/>Visual Inspect</li> </ul>                                                                                                    | ify' checkbox to<br>the form is cer<br>the form, the ins<br>tion is added ur                                           | o confirm the form i<br>tified by the inspect                                                                                                    | formation?<br>u are saving the form<br>lease! Yes, save it!<br>Information is valid and provide the<br>or.<br>are have been re-hung to prevent the rubbing together of a lead-painter<br>which here of the the rubbing together of a lead-painter<br>which here of the the rubbing together of a lead-painter<br>which here of the the rubbing together of a lead-painter<br>which here of the the rubbing together of a lead-painter<br>which here of the the rubbing together of a lead-painter<br>the the sent is free of the the rubbing together of a lead-painter<br>the sent is free of the the rubbing together of a lead-painter<br>the sent is free of the the rubbing together of a lead-painter<br>the certify that on certify Date the the form<br>SSWs' section.                                                                                                    | e da       |
| <ul> <li>Check 'I cert<br/>&amp; time when</li> <li>After saving to<br/>Visual Inspect</li> <li>List of Forms &amp; 55Ws</li> </ul>                                                                                                    | ify' checkbox to<br>the form is cer<br>the form, the ins<br>tion is added ur                                           | o confirm the form i<br>tified by the inspect                                                                                                    | formation?<br>uare saving the form<br>lease I Ves, save it<br>nformation is valid and provide the<br>or.<br>ors have been re-hung to prevent the rubbing together of a lead-painter<br>kitchen and bat<br>unit is free of<br>PA-vaccuming ai<br>comments:<br>comments:                                | e da       |
| <ul> <li>Check 'I cert<br/>&amp; time wher</li> <li>After saving to<br/>Visual Inspect</li> <li>List of Forms &amp; 55Ws</li> <li>Form Type<br/>Form C - Dust Inspection</li> </ul>                                                     | ify' checkbox to<br>a the form is cer<br>the form, the ins<br>tion is added un<br>Assigned On<br>10/28/2021 6:11:33 PM | o confirm the form i<br>tified by the inspect                                                                                                    | formation?<br>uare saving the form<br>lease I Ves, save it<br>Information is valid and provide the<br>or.<br>ors have been re-hung to prevent the rubbing together of a lead-painter<br>kitchen and bat<br>a unit is free of V<br>PA-vaccuming a<br>comments:<br>comments:<br>comme                                | e da       |
| <ul> <li>Check 'I cert<br/>&amp; time wher</li> <li>After saving t<br/>Visual Inspector</li> <li>List of Form &amp; &amp; SSWS</li> <li>Form C - Dust Inspection</li> <li>Inspector car</li> <li>Form can also<br/>required.</li> </ul> | the form, the institution is added un<br>Assigned On<br>10/28/2021 6:11:33 PM                                          | o confirm the form i<br>tified by the inspect<br>for the form i<br>tified by the inspect<br>for the inspect<br>for the inspec | formation?<br>uare saving the form<br>lease in the form<br>lease in the form<br>lease in the form<br>lease in the form<br>lease in the form<br>lease in the form<br>lease in the form<br>lease in the form<br>lease in the form to prevent the rubbing together of a lead-painter<br>with the form to prevent the rubbing together of a lead-painter<br>lease in the form to prevent the rubbing together of a lead-painter<br>lease in the form to prevent the rubbing together of a lead-painter<br>lease in the form to prevent the rubbing together of a lead-painter<br>lease in the form to prevent the rubbing together of a lead-painter<br>lease in the form to prevent the rubbing together of a lead-painter<br>lease in the form to prevent the rubbing together of a lead-painter<br>lease in the form to prevent the rubbing together of a lead-painter<br>lease in the delete activity together the form<br>and another FormB can be added a<br>confirm the delete activity together the form together the form together the form the delete activity together the form together the form together the form together the form together the form together the form together the form together the form together the form together the form together together the form together together togeth                                                                                                    | e da<br>mB |
| <ul> <li>Check 'I cert<br/>&amp; time wher</li> <li>After saving t<br/>Visual Inspect</li> <li>List of Form &amp; SSWs</li> <li>Form C - Dust Inspection</li> <li>Inspector car</li> <li>Form can also<br/>required.</li> </ul>         | ify' checkbox to<br>a the form is cer<br>the form, the ins<br>tion is added un<br>Assigned On<br>10/28/2021 6:11:33 PM | o confirm the form i<br>tified by the inspect<br>spector will land on<br>oder 'List of Forms &<br>Certify Date Certificate Number<br>100005<br>Update' to view or co<br>clicking on 'Delete' a<br>syou want to<br>pdate?<br>updating this form                                                                                                    | formation?<br>uare saving the form<br>target in the form<br>target is saving the form<br>target is form<br>target is form<br>the certificate page where the Form<br>SSWs' section.<br>the certificate page where the Form<br>SSWs' section.<br>the certificate page where the Form<br>SSWs' section.<br>the certificate page where the form<br>the certificate page where the form<br>the certificate page where the form<br>SSWs' section.<br>the certificate page where the form<br>the certificate page where the form<br>the certifi                                                                                                    | e da<br>mB |